## COMUNE DI SAN CLEMENTE

PROVINCIA DI RIMINI

Piazza Mazzini n.12 - CAP 47832 - Tel. 0541/862411 - Fax 0541/489941 http://www.sanclemente.it

## NUOVA MODALITA' DI PAGAMENTO DAL 01/03/2021. ORA ANCHE CON QR CODE

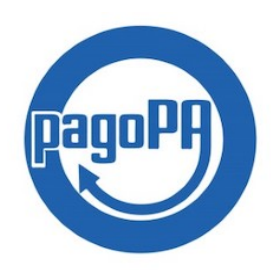

Dal primo marzo 2021, ai sensi del codice dell'amministrazione digitale denominato CAD, gli Enti Pubblici devono:

- portare online tutti i servizi che erogano in cartaceo
- garantire la fruizione dei servizi che richiedono identificazione attraverso SPID e Carta d'Identità (CIE) elettronica. Di conseguenza SPID e CIE saranno le credenziali uniche di accesso a tutti i servizi delle Pubbliche Amministrazioni;
- \* richiedere i pagamenti dei propri servizi attraverso la rete di pagamento PagoPa;

Il decreto semplificazioni (D.L. n.76/2020) ha previsto inoltre il DIVIETO di rilasciare o rinnovare ogni altro tipo di credenziale per l'identificazione e l'accesso ai servizi, ferma restando la sola possibilità di utilizzare le credenziali già rilasciate fino alla loro scadenza e comunque non oltre il 30 settembre 2021.

Per prepararsi a queste importanti novità si invitano tutti i cittadini che utilizzano i servizi del Comune di San Clemente e che non sono in possesso della Carta di identità elettronica a attivare il sistema SPID. Si invitano inoltre a pagare i servizi scolastici e nido con il sistema PagoPa, già attivo, che dal 28/02/2021 sarà l'unico disponibile.

SPID permette ai cittadini di accedere ai servizi online delle Pubbliche Amministrazioni e dei soggetti privati con un'unica Identità Digitale.

L'identità SPID è rilasciata dai Gestori di Identità Digitale soggetti privati accreditati da AgID che, nel rispetto delle regole emesse dall'Agenzia, forniscono le identità digitali e gestiscono l'autenticazione degli utenti. Per ogni informazione consultare il sito dell'Agenzia per l'Italia digitale <u>https://www.agid.gov.it/it/</u><u>piattaforme/spid</u>;

PagoPA è una rete di pagamento che consente di effettuare pagamenti nei confronti delle pubbliche amministrazioni. L'adozione di PagoPA è obbligatoria per tutte le pubbliche amministrazioni. Informazioni su cos'è il PagoPA e come funziona si trovano sul sito ufficiale www.pagopa.gov.it. L'elenco delle modalità di pagamento, le carte e le banche variano nel tempo, perché dipende dal variare delle adesioni al sistema PagoPA, ma sono tutte evidenziate durante la procedura di pagamento.

I diversi circuiti delle carte di pagamento e istituti bancari applicano delle commissioni, i costi sono tutti specificati e visibili durante il pagamento online. La ricevuta viene rilasciata dopo che PagoPA ha comunicato al Comune il buon esito della transazione, il tempo di attesa può variare da alcuni minuti a qualche ora. La ricevuta di pagamento viene inviata alla mail indicata.

Il Comune di San Clemente ha già attivato il pagamento dei servizi di refezione scolastica e vari attraverso la rete Pago Pa dall'anno 2019. Si rammenta che il pagamento mediante POS dei buoni pasto per la mensa scolastica è sempre possibile presso il Bar SPORT di Sant'Andrea in Casale.

Il sistema permette:

- l'addebito in conto corrente (per le banche aderenti al sistema PSP)

- l'uso di carte di credito o debito

- la stampa di un bollettino di pagamento con QR code, da utilizzare in qualsiasi Sisal Pay

Dalla fine del mese di marzo sarà anche attiva la possibilità di richiedere la stampa di un avviso di pagamento da pagare presso tutti gli istituti bancari abilitati al PagoPa, gli ATM abilitati o gli esercizi commerciali aderenti al circuito PagoPa (es. tabaccherie, lottomatiche, supermercati, ufficio postale).

Sempre su PagoPa è già possibile pagare i solleciti di pagamento per l'anno scolastico 2019/2020 relativi al nido e alla refezione scolastica.

Pagare è semplice: basta ricercare l'icona pago pa sul sito internet 🖌

dell'Ente.

ICOL

Cliccando sull'icona si aprirà la seguente schermata:

Dalla quale potrete scegliere i tipi di pagamento ivi indicati.

Una volta scelto il tipo di pagamento presente sulla sinistra sarà necessario compilare tutti i dati con gli asterischi (obbligatori) poi selezionare **Paga** oppure **Stampa e Paga**.

| 🎬 Tesoreria - Homepage 🛛 📃 Pagamenti spontanei 🗙              | 🔜 Benvenuto                                                                                                    | × 📃 Benvenuto                                                                                                    | 🗙 🛄 Benvenuto 🛛 🗙 🛄 Ber                                                                                                    | wenuto 🛛 🗙 🖥 Comune di              | i San Clement X PAGOPA-0021.pdf                                                                                                    | 🗙 📃 Pagamenti spontanei 🛛 | ( + – ø ×          |
|---------------------------------------------------------------|----------------------------------------------------------------------------------------------------|----------------------------------------------------------------------------------------------------|----------------------------------------------------------------------------------------------------|-------------------------------------|----------------------------------------------------------------------------------------------------|---------------------------|--------------------|
| $\leftarrow$ $\rightarrow$ C $\textcircled{a}$                | emente.comune-online.i                                                                                                    | t/web/pagamenti/pagame                                                                                                    | nti-spontanei?p_p_id=tipopagamentocontroller_W                                                                                                    | AR_jcitygovpagamentispontaneiportle | t&p_p_lifecycle=0&p_state=normal&                                                                                                    | p_p_mode=view8 🚥 🗵 🏠      | II\ ⊡ ® ≡          |
| 💊 Come iniziare   🕲 Impossibile contattare 🎍 Hermes - Servizi | ai citt                                                                                                    |                                                                                                    |                                                                                                    |                                     |                                                                                                    |                           | 🗎 Altri segnalibri |
| Come initiare                                                 | ai ottu-<br>ai ottu-<br>ii ottu-<br>ii | tweb/pagamenti/pagame<br>scolastica<br>scolastica<br>administrative<br>contranut<br>costruzzazioni<br>costruzzazioni<br>costruzzazio | Hi-spontanei?p_p_id=tipopagamentocontroller_W  Diritti segreteria Dati anagrafici versante  Persona fisica Cogrome *  [ Nazione di nascita *  Codice fiscale *  Nazione di residenza *  Email *  Causale Descrizione causale *  Note  Totale Importo € | AR Johygovpagamentispontaneiportle  | St       Anagrafica italiana         Data di nascita *         dd/mm/yyyy         Comune di nascita *         Comune di residenza *         Comune di residenza *         CAP * | p.p. mode=view? ··· © \$  |                    |

Se si sceglierà "**STAMPA e PAGA"** verrà prodotto dalla procedura un AVVISO DI PAGAMENTO dotato di codice IUV e QR code, che sarà possibile pagare presso qualsiasi Tabaccheria dotata di Sisal Pay , Banca, Ufficio Postale o altro.

E' anche possibile salvare l'avviso di pagamento in pdf ed effettuare il pagamento mostrando semplicemente il file dal proprio telefono cellulare.

Se invece si sceglierà Paga si aprirà la seguente schermata:

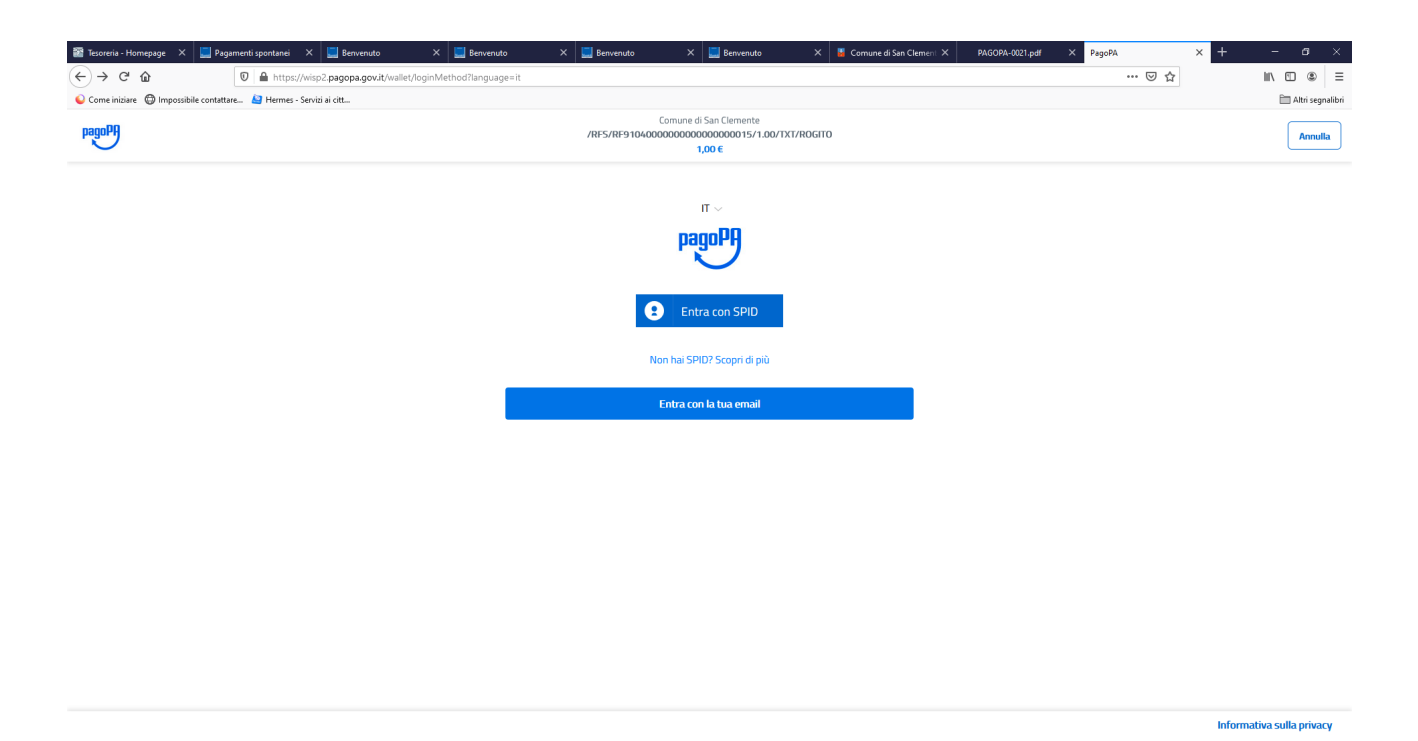

A questo punto inserire obbligatoriamente la propria E-MAIL e cliccare su AVANTI, accettare l'informativa sulla privacy e scegliere la modalità di pagamento:

| <u>File M</u> odifica <u>V</u> isualizza <u>C</u> ro | nologia S <u>e</u> gnalibri <u>S</u> trumenti <u>A</u> iuto  |                                                        | - ø ×                     |
|------------------------------------------------------|--------------------------------------------------------------|--------------------------------------------------------|---------------------------|
| 🥌 Nuovo messaggio                                    | X PagoPA X 🖹 Calcolo Codice Fiscale X                        | +                                                      |                           |
| (←) → C' @                                           | 🖲 🔒 https://wisp2.pagopa.gov.it/wallet/approveTerms?terms=&g | privacy= 🚥 🐱 🏠 🔍 Cerca                                 | ≡ ® © /II                 |
| 🔅 Più visitati 💼 Esci 🔟                              | Come iniziare 💄 BlackButterfly Matrim                        |                                                        | 🗎 Altri segnalibri        |
| pagoPA                                               |                                                              | Comune d San Clemente<br>/RE5/RE233674891/1.00<br>1650 | Annulla                   |
|                                                      |                                                              |                                                        |                           |
|                                                      |                                                              |                                                        |                           |
|                                                      |                                                              | Come vuoi pagare?                                      |                           |
|                                                      |                                                              | Carta di credito/debito                                |                           |
|                                                      |                                                              | Conto corrente                                         |                           |
|                                                      |                                                              | Altri metodi di pagamento                              |                           |
|                                                      |                                                              |                                                        |                           |
|                                                      |                                                              |                                                        |                           |
|                                                      |                                                              |                                                        |                           |
| https://wisp2.pagopa.gov.it/wal                      | et/cc                                                        |                                                        | Informativa sulla privacy |

## SCEGLIERE QUINDI IL METODO DI PAGAMENTO:

-CARTA DI CREDITO/DEBITO (Mastercard/Maestro/Visa/American Express)

-ADDEBITO IN CONTO CORRENTE PERSONALE: se non trovo la banca tra quelle proposte clicco a fondo pagina cerca la tua banca, seleziono la seguente riga: MYBANK

-ALTRI METODI DI PAGAMENTO ON LINE (Satispay/Postepay/Paypal)

Se si sceglie addebito in contro corrente, sarà necessario selezionare la propria banca fra quelle indicate qui sotto

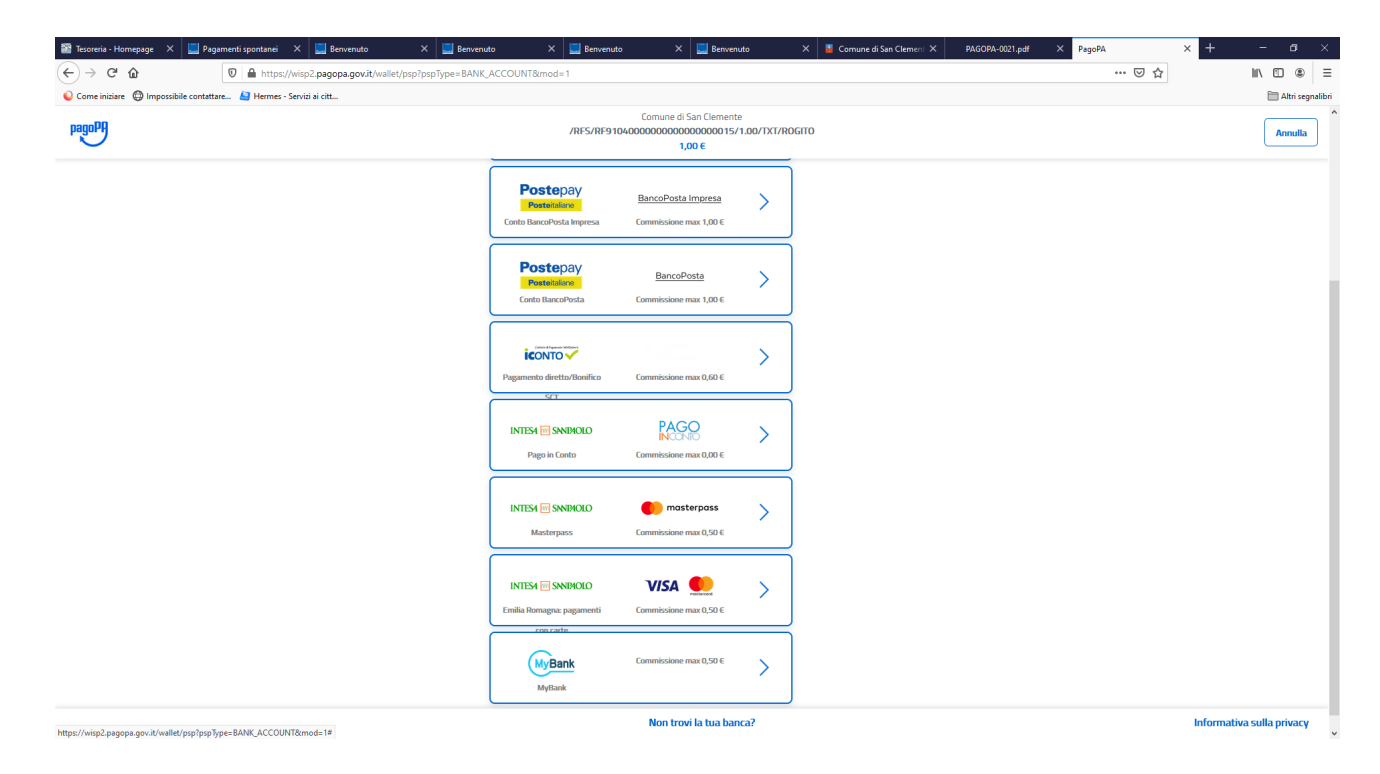

Oppure scegliendo" mybank" dal quale potrò cercare la mia banca e proseguire con il pagamento finchè mi reindirizzerà alla pagina della mia banca, dove dovrò inserire user e password della mia banca on line e concludo il pagamento.

| <u>File Modifica Visualizza C</u> | <u>Cronologia Segnalibri Strumenti A</u> iuto        |                                                               |                                          |         | - 0                     |
|-----------------------------------|------------------------------------------------------|---------------------------------------------------------------|------------------------------------------|---------|-------------------------|
| 🥩 (1) Libero Mail - Posta         | X PagoPA X 🖆 Calcolo Codice Fiscale                  | ×   +                                                         |                                          |         | т.<br>Т                 |
| < → ୯ û                           | 🖸 🔒 https://wisp2.pagopa.gov.it/wallet/myBank/summar | y?idBuyerBank=156                                             | ⊠ ☆                                      | Q Cerca | III\ 🗉 🏽                |
| 🔅 Più visitati 💼 Esci 🛄           | Come iniziare 💄 BlackButterfly Matrim                |                                                               |                                          |         | 🛅 Altri segn            |
| pagoPA                            |                                                      | Comune di San (<br>/RFS/RF233674<br>1,00 €                    | .lemente<br>891/1.00                     |         | Annul                   |
|                                   |                                                      | Totale                                                        | € 1,50                                   |         |                         |
|                                   |                                                      | Paga con                                                      |                                          |         |                         |
|                                   |                                                      | МуВа                                                          | <u>nk</u>                                |         |                         |
|                                   |                                                      | SUL TUO CONTO BCC DEL VELINO                                  |                                          |         |                         |
|                                   |                                                      | Il pagamento sarà gestito da                                  | 0                                        |         |                         |
|                                   |                                                      | 🚱 UniCredit                                                   | Modifica                                 | 1       |                         |
|                                   |                                                      | Costo transazione                                             | € 0,50 ()                                |         |                         |
|                                   |                                                      | Invia esito a                                                 | arturorossi@gmail.com                    | 1       |                         |
|                                   |                                                      | Mybank consente di inviare un bonifico immediat<br>tua banca. | o tramite il servizio home banking della |         |                         |
|                                   |                                                      | Continu                                                       | a                                        |         |                         |
|                                   |                                                      |                                                               |                                          |         |                         |
|                                   |                                                      |                                                               |                                          |         |                         |
|                                   |                                                      |                                                               |                                          |         | Informativa sulla priva |

Link per faq su PAGO PA:

https://docs.italia.it/italia/pagopa/pagopa-docs-faq/it/stabile/\_docs/FAQ\_sezioneA.html.

Per eventuali chiarimenti contattare sig.ra Paola Sorrentino, tel.0541/862470.